## MS OFFICE 2007 UND DVA-AUSWERTUNGSMAPPEN

Für ältere Versionen von Microsoft Office finden Sie entsprechende Hinweise in der offiziellen Anleitung zu den DVA Tabellen.

Hinweis: Die DVA Tabellen funktionieren ausschließlich mit Microsoft-Office.

## VORGEHEN

|            | 🖵 💕 🛃 🤊                 | - CI | - 🗈 🕰 ダ 🖻 🖌 🛍 - ザ 😒 🖿 🖽 💷 - 主           | Mappe1 [Ko          | mpatibilitä        |
|------------|-------------------------|------|-----------------------------------------|---------------------|--------------------|
| <b>Y</b> 1 | 1)                      |      |                                         |                     | ld-Ins             |
|            | Neu                     |      | Zuletzt verwendete Dokumente            |                     |                    |
|            | Meu                     |      | 1 Fahrleistungen.xls                    | -[=]                | -                  |
| õ          | Ö <u>f</u> fnen         |      | 2 Bestell.xls                           | -[=]                | .0 ,00<br>10 →,0 F |
|            |                         |      | 3 Labor13-214.xls                       | -[=]                | 6                  |
|            | Konvertieren            |      | 4 Labor13-214.xls                       | -[=]                |                    |
|            | Konventieren            |      | 5 IAG_12-13a.xls                        | -(=)                |                    |
| Н          | <u>S</u> peichern       |      | 6 Abrechnung 3D_Sommer13.xls            | -(=)                | н                  |
|            |                         |      | 7 Platz für Filamentspulen.xls          | -[=]                |                    |
|            | Speichern <u>u</u> nter |      | 8 03_MatRechteAktuell_29.5.2013I_gt.xls | -(=)                |                    |
|            |                         |      | 9 03_MatRechteAktuel_29.5.2013I_gt.csv  | -[=]                |                    |
|            | <u>D</u> rucken         | •    | 03_MatRechteAktuel_29.5.2013I.csv       | -[=]                |                    |
|            |                         |      | Toner.xls                               | -(=)                |                    |
|            |                         |      | Abrechnung köln.xls                     | -[=]                |                    |
| 1          | Vorberei <u>t</u> en    | •    | IAG_12-13.xls                           | -[=]                |                    |
|            |                         |      | Rennboot-Gruppen.xls                    | -(=)                |                    |
| -00        | S <u>e</u> nden         | •    | Maße+Erkenntnisse Tiere.xls             | -(=)                |                    |
| -99        |                         |      | 3D-5a.xlsx                              | -[=]                |                    |
|            | Veröffentlichen         |      | 3D-5a.xls                               | -[=]                |                    |
|            |                         |      |                                         |                     |                    |
| 1          | S <u>c</u> hließen      |      |                                         |                     |                    |
|            |                         |      |                                         |                     |                    |
|            |                         |      | Excel-Opt <u>ionen</u>                  | cel <u>b</u> eenden |                    |
| 1/         |                         |      |                                         |                     |                    |

Klicken Sie in Excel auf den "Office-Button" links oben und dann auf "Excel-Optionen".

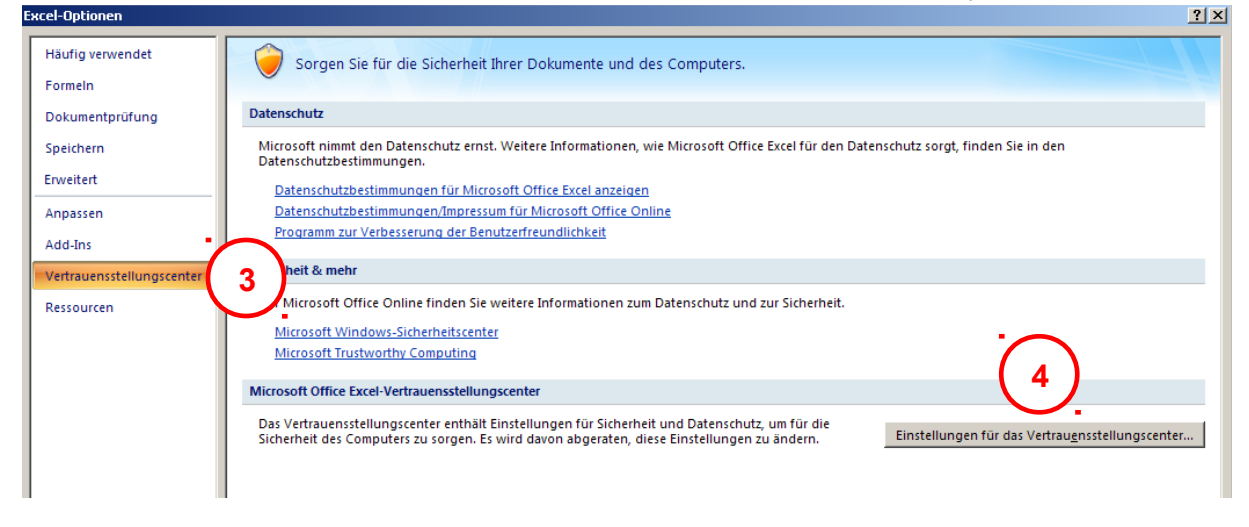

Klicken Sie auf den Eintrag "Vertrauensstellungscenter" und dann auf den Schalter "Einestellungen für das Vertrauensstellungscenter …".

| Vertrauensstellungscenter      |                                                                                                    | ? ×        |
|--------------------------------|----------------------------------------------------------------------------------------------------|------------|
| Vertrauenswürdige Herausgeber  | Einstellungen für Makros                                                                                                    |            |
| Vertrauenswürdige Speicherorte | Für Makros in Dokumenten, die sich nicht an einem vertrauenswürdigen Speicherort befinden:                                           |            |
| Add-Ins                        | O Alle Makros ohne Benachrichtigung deaktivieren                                                                                     |            |
| ActiveX-Einstellungen          | <ul> <li>Alle Makros mit Benachrichtigung geaktivieren</li> <li>Alle Makros au ßer digital signierten Makros deaktivieren</li> </ul> |            |
| Einstellungen für Makros-      | Alle Makros aktivieren (nicht empfohlen; potenziell gefährlicher Code kann ausgeführt werden)                                        | )          |
| Statusleiste 5                 | Entwicklermakroeinstellungen                                                                                                    | <b>/</b> . |
| Externer Inhalt                | Zugriff auf das VBA-Projektobjektmodell vertrauen                                                                                    | -          |
| Datenschutzoptionen            |                                                                                                    |            |
|                                |                                                                                                    |            |
|                                |                                                                                                    |            |
|                                | 7 OK Abbrech                                                                                                    | ien        |

Wählen Sie hier "Einstellungen für Makros" aus, klicken Sie auf die Option "Alle Makros aktivieren (nicht empfohlen; potentiell gefährlicher Code kann ausgeführt werden)". Beenden Sie den Dialog durch Klick auf "OK".

Schließen Sie Excel und öffnen Sie die Auswertungsmappe für DVA neu.

## HINWEIS

**Bitte beachten Sie**: Nach abgeschlossener Arbeit sollten Sie die alten Sicherheitseinstellungen wiederherstellen.